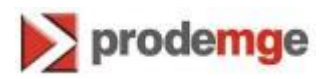

## MANUAL PARA VERIFICAR A VERSÃO DO JAVA NO COMPUTADOR WINDOWS 7

Versão 1

## VERIFICANDO A VERSÃO DO JAVA NO COMPUTADOR WINDOWS 7

Para identificar qual a versão do JAVA que está instalada no computador, siga os passos:

1. Clique no botão "Iniciar" em seguida clique em "Painel de Controle".

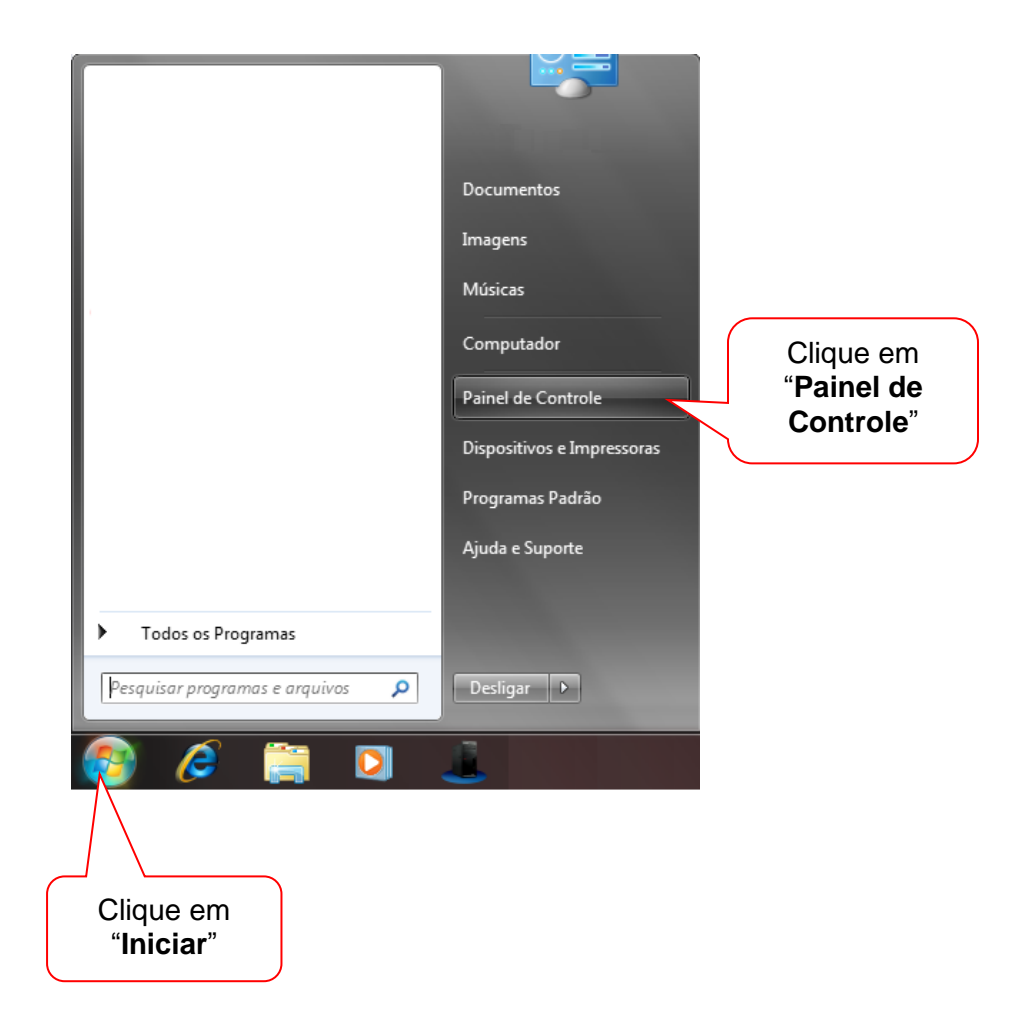

prodemge

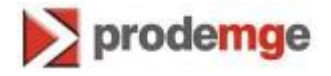

2. Surgirá a tela "Painel de Controle", clique no botão "Programas".

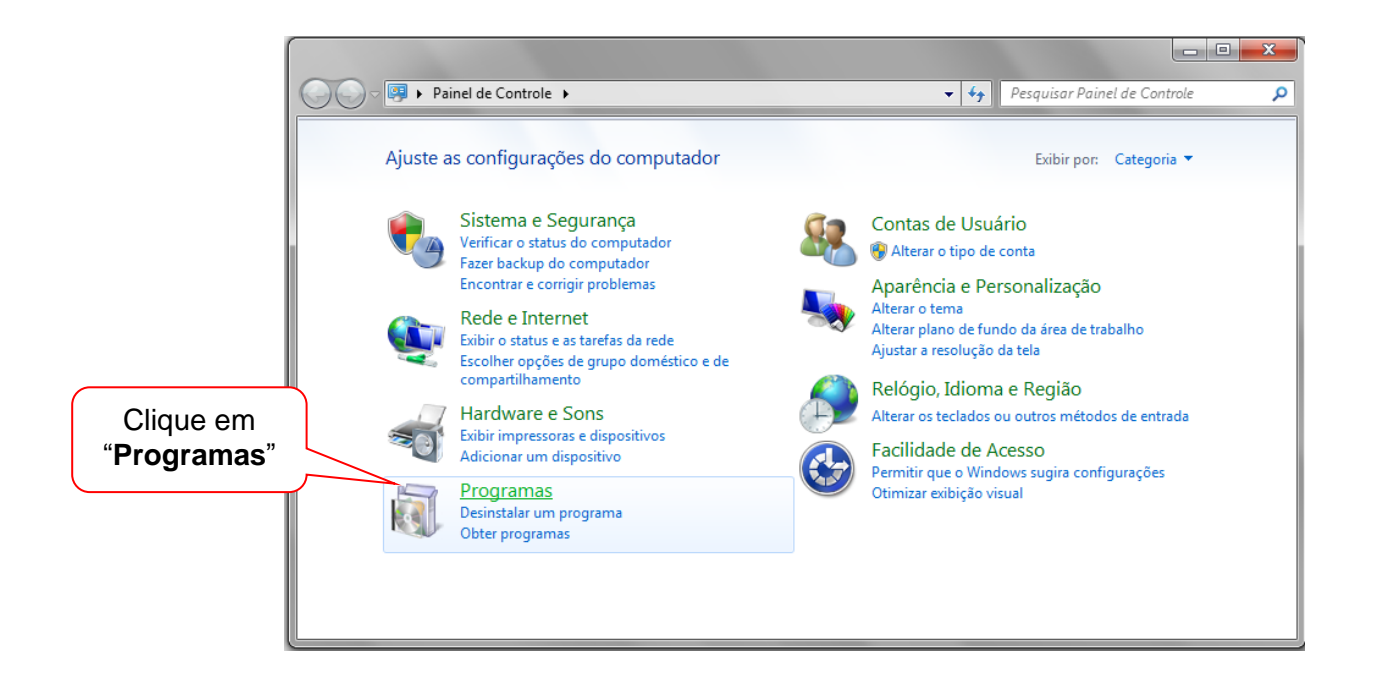

3. Na tela seguinte, clique no botão "Java".

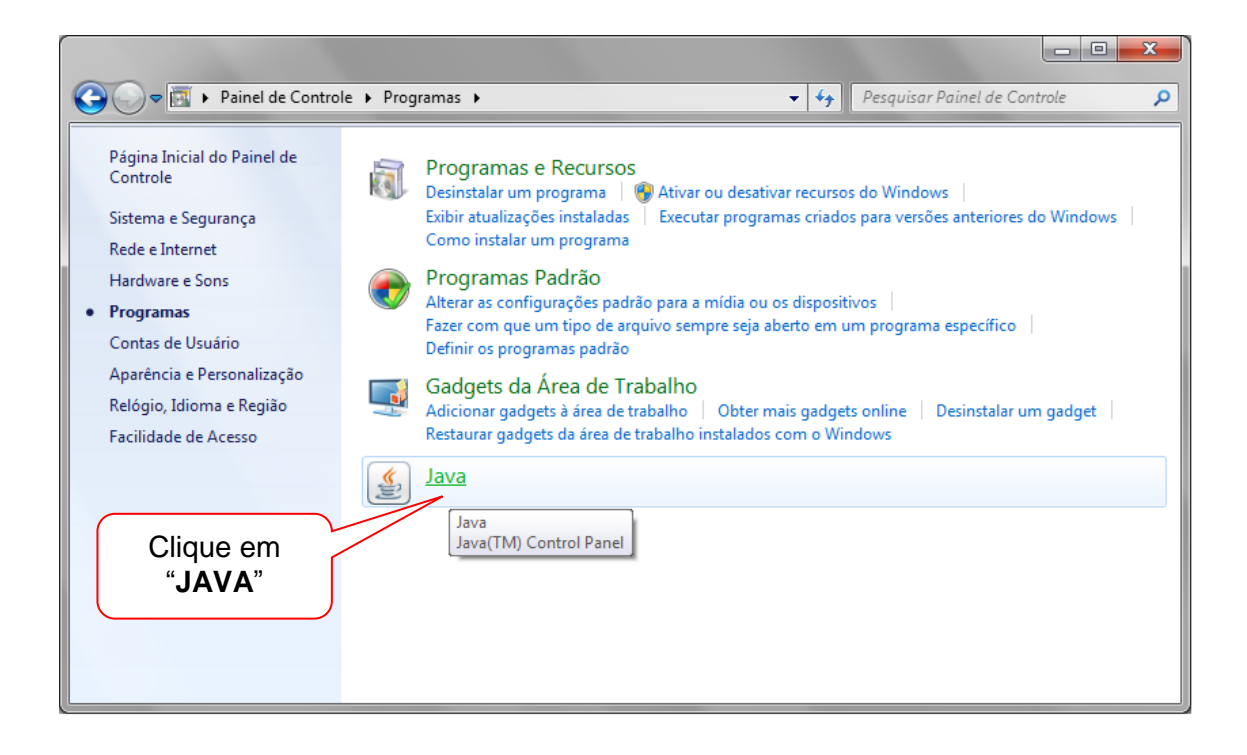

4. Surgirá uma tela com o título "Painel de controle Java", clique no botão "So<u>b</u>re...".

| 🛃 Painel de controle Java                                                                                                    |
|----------------------------------------------------------------------------------------------------|
| Geral Atualizar Java Segurança Avançado                                                                                                    |
| Sobre<br>Exibe as informações de versão sobre o Painel de controle Java.<br>"Sobre"                                                                                                    |
| Sobre                                                                                                    |
| Configurações de rede<br>As configurações de rede são usadas ao realizar conexões à Internet. Por<br>padrão, o Java usará as configurações de rede do seu navegador da Web.<br>Somente usuários avançados devem modificar estas configurações.                         |
| Co <u>n</u> figurações de rede                                                                                                    |
| Arquivos temporários da Internet<br>Os arquivos usados nos aplicativos Java são armazenados em uma pasta especial<br>para serem executados posteriormente de forma mais rápida. Somente usuários<br>avançados devem excluir arquivos ou modificar estas configurações. |
| Configuraçõe <u>s</u> Exibir                                                                                                    |
| OK Cancelar Aplicar                                                                                                    |

5. Surgirá uma tela com o título "Sobre Java", onde é informada a versão do JAVA.

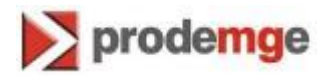

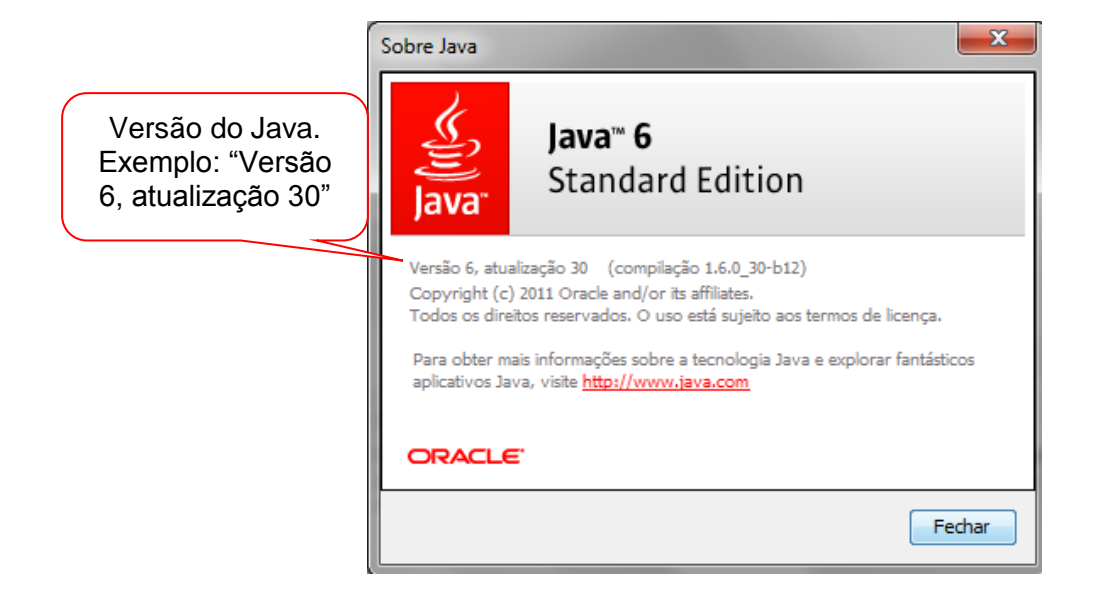

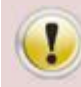

Para a emissão do certificado no novo padrão criptográfico é necessário utilizar o Java versão 6 atualização 29 ou superior.